## 商务部业务系统统一平台注册步骤

1、连接互联网,进入"商务部业务系统统一平台"企业端。统 一平台地址: <u>http://ecomp.mofcom.gov.cn</u>,软件要求: WIN7 操作 系统, IE8 浏览器,如使用高版本 IE 浏览器必须设置兼容性视图, 否则将影响使用。

| 2 W6/0050<br>2<br>20 W6/0255<br>2009955 SIGNLL<br>2009556 T065 A | иналия<br>СУ ц 8 аги. н-ж<br>С. ни<br>мал |        | Construction<br>Construction<br>Const |
|------------------------------------------------------------------|-------------------------------------------|--------|----------------------------------------------------------------------------------------------------|
| 企业部案 (以下各本本用的名                                                   | 19.00005(10.00m)                          |        | MOFCEM                                                                                                    |
| ● 盛内営業                                                           | 番 对外贸易                                    | 😭 外商投资 | ③ 服务贸易                                                                                                    |
| A\$2202                                                          | -                                         | *****  | REARS                                                                                                    |

2、如果您还没有帐号,先注册账号。页面左侧中部有一行小字 "如果您还没有统一平台账号,<u>请申请</u>!",单击"<u>请申请</u>"弹出注册 窗口。按要求填报帐号信息、帐号类型、个人信息,然后点击窗口下 端"注册"按钮。注意:带红色\*号的为必填项,如不填或不符合规 范将无法注册。注册成功后,返回平台首页。

1

| 2 Raines                                                 |                            |
|----------------------------------------------------------|----------------------------|
| UTON, HARTSMERIAANSTRATISTICS                            | 14.                        |
| ES244                                                    | 他語言發展來                     |
| atmoore weathings                                        | 112000                     |
| ▲ 「请你在下方编写账号注册信息、如果即已有统一平                                | 台账号,请应击 这里 登录              |
| A #960                                                   |                            |
| and A surger and                                         |                            |
| "登录委号(包含英文和数字,至少8位)                                      | "想示名(中文不超过20位,英文和数字不超过40位) |
| Be-Bitti                                                 | 86.251                     |
| "密码(10-20位,微包含大小可字母,数字)                                  | - 晴い生計(湾穴输入的生料の依相同)        |
| Rel (FR                                                  | Smith                      |
|                                                          |                            |
| (1) 商調標準的獲得異常                                            |                            |
| 个人用户 境外企业 境外企业                                           | R                          |
| 1000 ). (1111) 2-12 at # 1210                            |                            |
|                                                          |                            |
| * 1E-H2GRH(IS) THE MERICAN                               | HF-05                      |
| WIND GROWTER                                             |                            |
| INT. BOOGETEDAD                                          | 48.01                      |
| □ 个人编展                                                   |                            |
| NAMES OF TAXABLE PARTY AND DESCRIPTION. AND DESCRIPTION. | new sets                   |
| MAN STORAGE MALLEN C                                     |                            |
| ·延井芝型 ·延井包前                                              | -11 88                     |
| * BOE                                                    | The stand website govern   |
| A REAL PROPERTY AND MADE                                 |                            |
|                                                          |                            |
| (美術県語)(の)方法会議会社工業的第三人                                    |                            |

|      |                                       |  | - |
|------|---------------------------------------|--|---|
| <br> |                                       |  |   |
|      | · · · · · · · · · · · · · · · · · · · |  |   |
|      |                                       |  |   |

3、登录业务系统统一平台账户,进入业务管理页面。点击页面 左侧"我的业务"项下的"增加应用",待页面刷新后在业务版块中 选择相应业务进行"申请/绑定",成功后返回业务管理页面

| 💄 esy i delem    |                      | at / Edite / Manual / Manual / Manual |               | / 101110.0 |        |         |
|------------------|----------------------|---------------------------------------|---------------|------------|--------|---------|
| 我的业务             |                      |                                       |               |            |        | -       |
| 12 考测的用          | · 血师名称:              |                                       |               |            |        | 1.04(1) |
| 胚球业岩             | Data da Ciri an      | 12134-04-08                           | ALL STOLEN OF | 1270-0-14  | 104-54 |         |
| 🖥 reakin werdan. | Jail-Jan 18          | *131.m.W                              | 31-9613/36    | Example    | 9526   |         |
| 11 ¥480a         |                      | 植物的                                   | 8             | 唐          | SEE A  | 操作      |
| 11 81744         | maria maria          |                                       |               | 16         | 展内発展   |         |
| 0.0224           | In the second second |                                       |               |            |        |         |
|                  | CONTRACTOR ADDRESS   | EXERCISE OF A                         |               |            | nae    | 10.0    |
| 010-67870108     | 单用途向主然行中运动活动管理       |                                       |               | 56         | 的思想    | and a   |
|                  | SECTORAL SECTO       |                                       |               |            | 的贸易    | 10.00   |
|                  | 全国面積交易有场值卷刷符         |                                       |               |            | 21558  | WITE:   |
|                  | <b>非时间子常带和日</b> 日    | Ranez?                                |               |            | 内田県    | 10      |
|                  | AFERBARE AN          | L                                     |               |            | nga    | 102.018 |
|                  | 20000000             |                                       |               |            | No.    | MQ      |
|                  | RANHAMIRE            |                                       |               |            | nis#   | wa.     |
|                  | Asingapus            |                                       |               |            | ASE    | 162     |

4、待商务主管部门审核通过后,登录业务系统统一平台,进入 业务管理界面,点击进入相应应用,完善企业信息,然后就可以开始 信息申报。注意:某些应用,如"加工贸易服务促进",无需审核即 可登录使用。

5、常用业务与业务版块对应关系如下表,企业按实际需求进行"申请/绑定"。

| 申请业务                    | 所属板块 | 所需应用            |
|-------------------------|------|-----------------|
| 对外贸易经营者<br>备案           | 对外贸易 | 对外贸易经营者备案登记应用   |
| 加贸企业经营状<br>况及生产能力填<br>报 | 对外贸易 | 加工贸易服务促进        |
| 技术进出口                   | 对外贸易 | 技术贸易管理信息应用      |
| 机电产品自动进<br>口许可          | 对外贸易 | 商务部进出口许可证统一管理平台 |

| 单用途商业预付<br>卡备案  | 国内贸易 | 单用途商业预付卡业务信息管理 |
|-----------------|------|----------------|
| 新设拍卖企业          | 国内贸易 | 全国拍卖行业管理       |
| 再生资源回收经<br>营者备案 | 国内贸易 | 再生资源信息管理       |
| 商业特许经营备<br>案    | 国内贸易 | 商业特许经营信息管理     |
| 汽车供应商基本<br>信息备案 | 国内贸易 | 汽车全流通信息管理      |
| 成品油零售经营<br>资格审批 | 国内贸易 | 全国石油市场管理应用     |
| 直销企业设立网<br>点    | 国内贸易 | 直销行业管理         |
| 境外投资            | 经济合作 | 对外投资合作信息服务     |